# **Postup v Netbeans:**

# Vytvoření projektu

File - New Project - Java - Java Application - Next - Název složky pro projekt bez diakritiky -

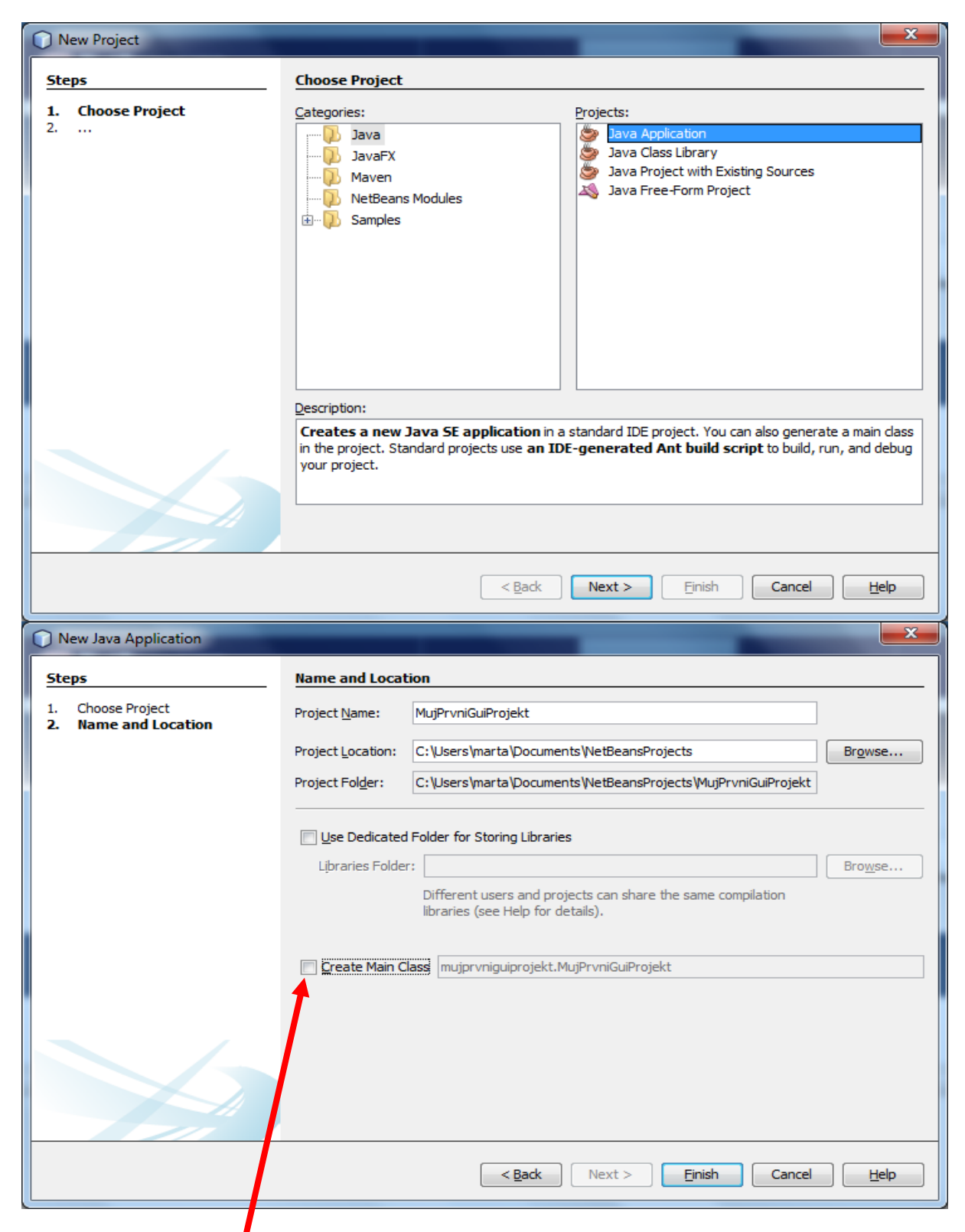

Nesmí být zaškrtnuto Create Main Class!!!

Vlevo v okně Projects rozbalím Source Packages a najdu tam složku <default package> - na ní pr. tl. -

New - jFrameForm

| MujPrvniGuiProjek                                                                                                  | t - NetBeans IDE 7    | 7.3                                                                                                    |                                    | A REAL PROPERTY AND |             |                           |                                                 |                |
|----------------------------------------------------------------------------------------------------|-----------------------|----------------------------------------------------------------------------------------------------|------------------------------------|---------------------|-------------|---------------------------|-------------------------------------------------|----------------|
| File Edit View Navi                                                                                                | gate Source Refa      | ictor Run De                                                                                                    | bug Profile Team Tools Window Help | łp                  |             |                           | Q Search (Ctrl+I)                               |                |
| 1 1 1                                                                                                    | <b>9 C</b>            | <default config<="" td=""><td>⊳ <b>.</b> î 🦉 &gt; B, • (f</td><td>₽ -</td><td></td><td></td><td></td><td></td></default> | ⊳ <b>.</b> î 🦉 > B, • (f           | ₽ -                 |             |                           |                                                 |                |
| Proje % Files                                                                                                    | Services              | Start Page                                                                                                    |                                    |                     |             |                           |                                                 | ( ) <b>v</b> = |
| 🖃 🎂 MujPrvniGuiPro                                                                                                 | jekt                  |                                                                                                    |                                    |                     |             |                           |                                                 |                |
| Source Pac                                                                                                    | kages<br>It podcoco S |                                                                                                    | _                                  |                     |             |                           |                                                 |                |
| 🕀 🔓 Libraries                                                                                                    | New                   | Þ                                                                                                    | JFrame Form                        | Learn & Discover    | My NetBeans | What's New                | Show On Startup 🗸                               |                |
|                                                                                                    | Find                  | Ctrl+F                                                                                                    | 💩 Java Class                       |                     |             |                           |                                                 |                |
|                                                                                                    | Cut                   | Ctrl+X                                                                                                    | 📙 Java Package                     |                     | 1           | 11                        |                                                 |                |
|                                                                                                    | Сору                  | Ctrl+C                                                                                                    | Java Interface                     |                     |             |                           |                                                 |                |
|                                                                                                    | Paste                 | Ctrl+V                                                                                                    | Entity Class                       |                     | 1000        |                           |                                                 |                |
|                                                                                                    | Delete                | Delete                                                                                                    | Entity Classes from Database       |                     | · · · ·     |                           |                                                 |                |
|                                                                                                    | Rename                |                                                                                                    |                                    |                     | Install     | Plugins                   |                                                 |                |
|                                                                                                    | Compile Packa         | age F9                                                                                                    | Uther                              |                     | Add sun     | mort for other languages. | and technologies by installing plugins from the |                |
|                                                                                                    | History               | .gc 15<br>+                                                                                                    | Pokus                              |                     | NetBear     | ns Update Center.         | and teamologics by motaling pagins nonnaic      |                |
|                                                                                                    | ,<br>T. I.            |                                                                                                    |                                    |                     |             |                           |                                                 |                |
| prvnikonzolovypr                                                                                                   | 10015                 | ,                                                                                                    |                                    |                     |             |                           | <b>%</b>                                        |                |
|                                                                                                    |                       |                                                                                                    |                                    |                     |             |                           | E Java                                          |                |
|                                                                                                    |                       |                                                                                                    |                                    |                     |             |                           |                                                 |                |
|                                                                                                    |                       |                                                                                                    |                                    |                     |             |                           |                                                 |                |
|                                                                                                    |                       | Output %                                                                                                    |                                    |                     |             |                           |                                                 |                |
|                                                                                                    |                       | Output .                                                                                                    |                                    |                     |             |                           |                                                 |                |
| <no a<="" td="" view=""><td>vailable &gt;</td><td></td><td></td><td></td><td></td><td></td><td></td><td></td></no> | vailable >            |                                                                                                    |                                    |                     |             |                           |                                                 |                |
|                                                                                                    |                       |                                                                                                    |                                    |                     |             |                           |                                                 |                |
|                                                                                                    |                       |                                                                                                    |                                    |                     |             |                           |                                                 |                |
|                                                                                                    |                       |                                                                                                    |                                    |                     |             |                           |                                                 |                |
|                                                                                                    |                       |                                                                                                    |                                    |                     |             |                           |                                                 |                |
|                                                                                                    |                       |                                                                                                    |                                    |                     |             |                           |                                                 |                |
|                                                                                                    |                       |                                                                                                    |                                    |                     |             |                           |                                                 | INS            |
|                                                                                                    |                       | <b>a</b>                                                                                                    | N 🔁 🖸 🚺                            | S 💾 🖉 🕥             | 1000        | 100                       | CS 🤣 🔺 🌠 🍽 🗈 🕪 📶                                | 18:44          |

Do pole Class Name napíšu OknoProgramu:

|                 | New JFrame Form                       |                                                                                                 |  |  |  |  |  |
|-----------------|---------------------------------------|-------------------------------------------------------------------------------------------------|--|--|--|--|--|
| Steps           |                                       | Name and Location                                                                               |  |  |  |  |  |
| 1.<br><b>2.</b> | Choose File Type<br>Name and Location | Class Name: OknoProgramu                                                                        |  |  |  |  |  |
|                 |                                       | Project: MujPrvniGuiProjekt                                                                     |  |  |  |  |  |
|                 |                                       | Location: Source Packages                                                                       |  |  |  |  |  |
|                 |                                       | Pad <u>k</u> age:                                                                               |  |  |  |  |  |
|                 |                                       | Created File: :\Users\marta\Documents\NetBeansProjects\MujPrvniGuiProjekt\src\OknoProgramu.java |  |  |  |  |  |
|                 |                                       |                                                                                                 |  |  |  |  |  |
|                 |                                       |                                                                                                 |  |  |  |  |  |
|                 |                                       |                                                                                                 |  |  |  |  |  |
|                 |                                       |                                                                                                 |  |  |  |  |  |
|                 |                                       |                                                                                                 |  |  |  |  |  |
|                 |                                       |                                                                                                 |  |  |  |  |  |
|                 |                                       |                                                                                                 |  |  |  |  |  |
|                 |                                       | A Warning: It is highly recommended that you do NOT place Java classes in the default package.  |  |  |  |  |  |
|                 |                                       | < Back Next > Einish Cancel Help                                                                |  |  |  |  |  |

V okně vidím plochu návrhu formuláře, kam mohu vkládat objekty z okna Palette vpravo nahoře:

Vybírám objekty *Swing Controls – Label, Button, Check Box, Text Field a Text Area* a umísťuji je na formulář.

| MujPrvniGuiProjekt - NetBeans IDE 7.3   | And in case of the local division of the                                                    | -1.008             |                                                                                                    |
|-----------------------------------------|---------------------------------------------------------------------------------------------|--------------------|----------------------------------------------------------------------------------------------------|
| File Edit View Navigate Source Refacto  | r <u>R</u> un <u>D</u> ebug <u>P</u> rofile Tea <u>m T</u> ools <u>W</u> indow <u>H</u> elp |                    | Q Search (Ctrl+I)                                                                                                    |
| 1 1 1 1 1 1 1 1 1 1 1 1 1 1 1 1 1 1 1 1 | efault config> 🕞 🍟 🎲 🕨 🏗 🐨 🖓 🔹                                                              |                    |                                                                                                    |
| Proje # Files Services                  | Start Page 🗱 🔂 OknoProgramu.java 🕷                                                          |                    | Palette %                                                                                                    |
| 🖃 🧶 MujPrvniGuiProjekt                  | Source Design History                                                                       | \$                 | Internal Frame Layered Pane                                                                                                    |
| Source Packages                         |                                                                                             |                    | Swing Controls                                                                                                    |
| Adefault package >                      | Y select the root hode in Navigator to access various useful settings of the form (         | (in Properties). x | label Label 🔍 Button 💷 Toggle Button 😑                                                                                                    |
| Elibraries                              |                                                                                             | -                  | Image: Image: Image |
| -                                       |                                                                                             |                    | 💌 Combo Box 📑 List 🔅 Text Field                                                                                                    |
|                                         |                                                                                             |                    | 🐄 Text Area 🛛 🖾 Scroll Bar 🗰 Slider                                                                                                    |
|                                         |                                                                                             |                    | Progress Bar 7.7 Formatted Field Password Field                                                                                                    |
|                                         |                                                                                             |                    | 😒 Spinner 🔄 Separator T Text Pane                                                                                                    |
|                                         |                                                                                             |                    | Editor Pane                                                                                                    |
|                                         |                                                                                             |                    | Swing Menus Javax.swing.JSeparator A general purpose component for implement                                                                                                    |
|                                         |                                                                                             |                    | [JFrame] - Properties 🕷 📃                                                                                                    |
|                                         |                                                                                             |                    | Properties Binding Events Code                                                                                                    |
|                                         |                                                                                             |                    | Properties                                                                                                    |
| [JFrame] - Navigator %                  |                                                                                             |                    | defaultCloseOperation EXIT_ON_CLOSE V                                                                                                    |
| Other Components                        |                                                                                             |                    | title                                                                                                    |
|                                         |                                                                                             |                    | alwaysOnTop                                                                                                    |
|                                         |                                                                                             |                    | [IErame]                                                                                                    |
|                                         |                                                                                             | -                  | [orrano]                                                                                                    |
|                                         |                                                                                             |                    |                                                                                                    |
|                                         | Output %                                                                                    |                    |                                                                                                    |
|                                         |                                                                                             |                    |                                                                                                    |
|                                         |                                                                                             |                    |                                                                                                    |
|                                         |                                                                                             |                    |                                                                                                    |
|                                         |                                                                                             |                    |                                                                                                    |
|                                         |                                                                                             |                    |                                                                                                    |
|                                         |                                                                                             |                    |                                                                                                    |
|                                         |                                                                                             |                    | 1   1   INS                                                                                                    |

Nad návrhem formuláře jsou dvě záložky **Source a Design**, kterými se přepínám mezi návrhem formuláře a zdrojovým kódem programu.

| MujPrvniGuiProjekt - NetBeans IDE 7.3                                                                                                    |                                                                                                    |            |  |  |  |
|----------------------------------------------------------------------------------------------------|----------------------------------------------------------------------------------------------------|------------|--|--|--|
| <u>File Edit View Navigate Source Refacto</u>                                                                                                    | r <u>R</u> un <u>D</u> ebug <u>P</u> rofile Tea <u>m</u> <u>T</u> ools <u>W</u> indow <u>H</u> elp | h (Ctrl+I) |  |  |  |
| 🚰 🚰 📲 🌗 🥐 🤇 🖂 🕞 🐨 🕞 🍞 🎇 🕨 🌇 ד 🕞 ד                                                                                                    |                                                                                                    |            |  |  |  |
| Proje % Files Services                                                                                                    | Start Page 🗱 📄 OknoProgramu.java 🕺                                                                 |            |  |  |  |
| 🖃 🧽 MujPrvniGuiProjekt                                                                                                    | Source Design History 🔯 👼 - 🐺 - 💐 - 🏹 😓 🖓 🔚 🏹 🤗 😓 🖓 🖄 😑 🔛 🏨 🚅                                      |            |  |  |  |
| 🖶 ଢ Source Packages                                                                                                    | 10 public class OknoProgramu extends javax.swing.JFrame {                                          | A =        |  |  |  |
| elements of the second second seco | 11                                                                                                 | -8-        |  |  |  |
|                                                                                                    | 12 - /**                                                                                           |            |  |  |  |
| Libranes                                                                                                    | 13 * Creates new form OknoProgramu                                                                 |            |  |  |  |
|                                                                                                    |                                                                                                    |            |  |  |  |
|                                                                                                    | 15 public Oknoprogramu() {                                                                         |            |  |  |  |
|                                                                                                    | 17 - 3                                                                                             |            |  |  |  |
|                                                                                                    | 18                                                                                                 |            |  |  |  |
|                                                                                                    | 19 📮 /**                                                                                           |            |  |  |  |
|                                                                                                    | 20 * This method is called from within the constructor to initialize the form.                     | =          |  |  |  |
|                                                                                                    | 21 * WARNING: Do NOT modify this code. The content of this method is always                        |            |  |  |  |
|                                                                                                    | 22 * regenerated by the Form Editor.                                                               |            |  |  |  |
|                                                                                                    | 23 - "/<br>24 ASummersellernings("unchecked")                                                      |            |  |  |  |
| Navigator %                                                                                                    | 25 F Generated Code                                                                                |            |  |  |  |
| Members                                                                                                    | 43                                                                                                 |            |  |  |  |
| 🖃 😪 OknoProgramu :: JFrame                                                                                                    | 44 🖵 /**                                                                                           |            |  |  |  |
| OknoProgramu()                                                                                                    | 45 * @param args the command line arguments                                                        |            |  |  |  |
| main(String[] area)                                                                                                    | 46 L */                                                                                            |            |  |  |  |
| w w main(sonig) args/                                                                                                    | 47 [- public static void main(String args[]) {                                                     |            |  |  |  |
|                                                                                                    | 48 /* Set the Nimbus look and feel */                                                              |            |  |  |  |
|                                                                                                    | 70                                                                                                 |            |  |  |  |
|                                                                                                    | 71 /* Create and display the form */                                                               |            |  |  |  |
|                                                                                                    |                                                                                                    |            |  |  |  |
|                                                                                                    |                                                                                                    |            |  |  |  |
|                                                                                                    | Output %                                                                                           |            |  |  |  |
|                                                                                                    |                                                                                                    |            |  |  |  |
|                                                                                                    |                                                                                                    |            |  |  |  |
|                                                                                                    |                                                                                                    | 1   1 INS  |  |  |  |

## GUI - Vlastnosti (Properties) objektů

| MujPrvniGuiProjekt - NetBeans IDE 7.3  | And I Have been and the second of the second second s |   |                     |                                                                                                    |
|----------------------------------------|----------------------------------------------------------------------------------------------------|---|---------------------|----------------------------------------------------------------------------------------------------|
| File Edit View Navigate Source Refacto | or <u>R</u> un <u>D</u> ebug <u>P</u> rofile Tea <u>m</u> <u>T</u> ools <u>W</u> indow <u>H</u> elp                                                                                                    |   | Q Search (Ctrl+I)   |                                                                                                    |
| 1 🔁 🔛 🛃 🍤 🍽 🗠                          | efault config> 🖃 🍞 🎲 🕨 🏗 + 🕞 +                                                                                                    |   |                     |                                                                                                    |
| Proje % Files Services                 | Start Page 🛛 📄 OknoProgramu.java 🖇                                                                                                    |   | Palette %           |                                                                                                    |
| 🖃 🍥 🦢 MujPrvniGuiProjekt               | Source Design History                                                                                                    |   | Tool Bar            | 🚍 Desktop Pane 🔥                                                                                                    |
| Source Packages                        |                                                                                                    |   | Thternal Frame      | Layered Pane                                                                                                    |
| default package>                       | Y The Preview Design button (in the toolbar) enables you to test the design of the form.                                                                                                    | x | Swing Controls      |                                                                                                    |
| Elibraries                             | *                                                                                                    |   | label Label         | OK Button                                                                                                    |
| -                                      | il abel 1 iTevtField 1                                                                                                    |   | IN Toggle Button    | Image: Image: Image |
|                                        |                                                                                                    |   | Radio Button        | 🖁 🗌 Button Group                                                                                                    |
|                                        | jCheckBox1                                                                                                    |   | 💌 Combo Box         | Eist                                                                                                    |
|                                        |                                                                                                    |   | Text Field          | tx Text Area                                                                                                    |
|                                        | jButton 1                                                                                                    |   | I Scroll Bar        | 💭 Slider                                                                                                    |
|                                        |                                                                                                    |   | Progress Bar        | Formatted Field                                                                                                    |
|                                        |                                                                                                    |   | ···· Password Field | Spinner                                                                                                    |
|                                        |                                                                                                    |   | Separator           | T Text Pane 🔻                                                                                                    |
|                                        |                                                                                                    |   | jCheckBox1 [JCheck  | kBox] - Prope 🕷 🖃                                                                                                    |
| jCheckBox1 [JCheckBox] - N 88          |                                                                                                    |   | Properties          | Binding                                                                                                    |
| Form Oknoprogramu                      |                                                                                                    |   | Events              | Code                                                                                                    |
| [JFrame]                               |                                                                                                    |   | Properties          | *                                                                                                    |
| when jLabel1 [JLabel]                  |                                                                                                    |   | action              | <none> •</none>                                                                                                    |
| jScrollPane1 [JScrollPane]             |                                                                                                    |   | background          | <none></none>                                                                                                    |
| TextField1 [JTextField]                |                                                                                                    |   | font                | Tahoma 11 Plain                                                                                                    |
| jicka lear [ireka lear]                |                                                                                                    |   | forearound          | ▼                                                                                                    |
| jCheckBox1 [JCheckBox]                 |                                                                                                    |   | jCheckBox1 [JCheck  | (Box]                                                                                                    |
|                                        |                                                                                                    |   |                     |                                                                                                    |
|                                        |                                                                                                    |   |                     |                                                                                                    |
|                                        | Output %                                                                                                    |   |                     |                                                                                                    |
|                                        |                                                                                                    |   |                     |                                                                                                    |
|                                        |                                                                                                    |   |                     |                                                                                                    |
|                                        |                                                                                                    |   |                     | 1 1                                                                                                    |

#### Vlastnosti (Properties) objektů

Každý objekt má své vlastnosti, které vidíme v okně v pravém dolním rohu pod záložkou Properties.

Můžeme je **měnit přímo změnou vlastnosti** v tomto okně nebo třeba **pomocí přiřazovacího příkazu v programu (**ale o tom až později). V okně Properties vidím vždy jen vlastnosti vybraného objektu.

Pokud chci měnit najednou vlastnosti několika objektů, musím je nejdříve vybrat, a pak vidím společné vlastnosti těchto objektů např. vlastnost font nebo foreground (barva popředí) a background (barva pozadí) objektů *Label, TextField, Button a TextArea.* 

| MujPrvniGuiProjekt - NetBeans IDE 7.3         |                                                                                                    |                                                            |  |  |  |  |
|-----------------------------------------------|----------------------------------------------------------------------------------------------------|------------------------------------------------------------|--|--|--|--|
| <u>File Edit View Navigate Source Refacto</u> | Q Search (Ctrl+I)                                                                                               |                                                            |  |  |  |  |
| 🕈 🚰 🔚 🛃 🐚 🍘 🗄 🖂 default config> 🕞 🍟 🔌 🎒 * 🕧 * |                                                                                                    |                                                            |  |  |  |  |
| Proje % Files Services                        | Start Page 🛛 🗊 OknoProgramu.java 🛪                                                                              | Palette %                                                  |  |  |  |  |
| MujPrvniGuiProjekt                            | Source Design History   🌄 클 🖹 🏾 🗮 🖽 🎞 🖽 🕂 谷 😵                                                                   | Tool Bar 🕞 Desktop Pane                                    |  |  |  |  |
| er in source Packages                         | Image: Second State     Second State     Second State     x                                                     | Thternal Frame 🕒 Layered Pane 👻                            |  |  |  |  |
| OknoProgramu.java                             |                                                                                                    | Multiple Objects - Properties 📽 🖃                          |  |  |  |  |
| 🕀 🍃 Libraries                                 | The second second second second second second second second second second second second second second second se | Properties Binding                                         |  |  |  |  |
|                                               | jLabel1iTextField1                                                                                              | Events Code                                                |  |  |  |  |
|                                               |                                                                                                    | Properties                                                 |  |  |  |  |
|                                               | jCheckBox1                                                                                                    | background [255,255,51]                                    |  |  |  |  |
|                                               |                                                                                                    | font Berlin Sans FB Dei                                    |  |  |  |  |
|                                               | jButton1                                                                                                    | toreground [204,0,51]                                      |  |  |  |  |
|                                               |                                                                                                    | text concretent values / =                                 |  |  |  |  |
|                                               |                                                                                                    |                                                            |  |  |  |  |
|                                               | [448, 300] To change                                                                                            | the designer size, drag or doubleclick the border.         |  |  |  |  |
|                                               |                                                                                                    | alignmentX <different values=""></different>               |  |  |  |  |
| iTextArea1 [JTextArea] - Na 8                 |                                                                                                    | alignmentY 0.5                                             |  |  |  |  |
| Eorm OknoProgramu                             | E                                                                                                    | autoscrolls                                                |  |  |  |  |
| Given Components                              |                                                                                                    | baselineResizeBehavior <different values=""> 🔻</different> |  |  |  |  |
| []Frame]                                      |                                                                                                    | border <different values=""></different>                   |  |  |  |  |
| label jLabel1 [JLabel]                        |                                                                                                    | componentPopupMenu <none> 💌 🛄</none>                       |  |  |  |  |
| jScrollPane1 [JScrollPane]                    |                                                                                                    | cursor <different td="" val="" ▼<=""></different>          |  |  |  |  |
| jTextArea1 [JTextArea]                        |                                                                                                    | debugGraphicsOptions NO_CHANGES 🔻 🛄                        |  |  |  |  |
| JTextField1 [JTextField]                      |                                                                                                    | doubleBuffered                                             |  |  |  |  |
| jButton1 [JButton]                            |                                                                                                    | enabled V                                                  |  |  |  |  |
| IIII JCheckBox1 [JCheckBox]                   |                                                                                                    | background 🕜                                               |  |  |  |  |
|                                               |                                                                                                    | (java.awt.Color) The background color of the               |  |  |  |  |
|                                               |                                                                                                    | component.                                                 |  |  |  |  |
|                                               | Output - MujPrvniGuiProjekt (run) 🕷                                                                             |                                                            |  |  |  |  |
|                                               | run:                                                                                                    |                                                            |  |  |  |  |
|                                               | BUILD SUCCESSFUL (total time: 13 seconds)                                                                       |                                                            |  |  |  |  |
|                                               |                                                                                                    |                                                            |  |  |  |  |
|                                               |                                                                                                    | 1 1 1                                                      |  |  |  |  |

#### GUI - Vlastnosti (Properties) objektů

|                                                                                                    | g: Default edito  | or                     | •             |  |
|----------------------------------------------------------------------------------------------------|-------------------|------------------------|---------------|--|
| Derive the font from the defa                                                                                              | ault font         |                        |               |  |
| Fon <u>t</u> :                                                                                                    |                   | Font Style:            | <u>S</u> ize: |  |
| Berlin Sans FB Demi                                                                                                    |                   | Plain                  | 18            |  |
| Baveuse                                                                                                    |                   | Plain 🔺                | 3 🔺           |  |
| Bazaronite                                                                                                    |                   | Bold                   | 5             |  |
| Bell MT<br>Berlin Sans FB                                                                                                  |                   | Italic<br>Bold Italic  | 10            |  |
| Berlin Sans FB Demi                                                                                                    |                   |                        | 12 =          |  |
| Bernard MT Condensed                                                                                                    |                   |                        | 14            |  |
| Biondi                                                                                                    |                   |                        | 18            |  |
| Biting My Nails                                                                                                    | -                 | -                      | 36 +          |  |
| L                                                                                                    |                   |                        |               |  |
| OK Reset to                                                                                                    | o <u>D</u> efault | Cancel                 | Help          |  |
|                                                                                                    |                   |                        |               |  |
|                                                                                                    |                   |                        |               |  |
| t <b>jButton1</b> 's <b>foreground</b> property using                                                                      | g: Color chooser  | •                      |               |  |
| t <b>jButton1's foreground</b> property using                                                                              | g: Color chooser  | ▼                      | Decent:       |  |
| i jButton1's foreground property using     iwatches   HSV   HSL   RGB   CMYK   AW                                          | g: Color chooser  | Palette System Palette | Recent:       |  |
| t jButton1's foreground property using     iwatches   HSV   HSL   RGB   CMYK   AW                                          | g: Color chooser  | Palette System Palette | Recent:       |  |
| i jButton1's foreground property using     watches   HSV   HSL   RGB   CMYK   AW     Watches   HSV   HSL   RGB   CMYK   AW | g: Color chooser  | Palette System Palette | Recent:       |  |

#### Další důležité vlastnosti společné všem objektům

#### Name

Jméno objektu, na které se odkazuji při programování. Java standartně tvoří Namy podle typů objektů např. *jLabel1, jLabel2*...

Pokud chceme, můžeme přejmenovat pr. tl. na objektu – Change Variable Name- napíšu jméno objektu např. *PopisekZadejJméno* 

Při přejmenování objektů je dobré stanovit jednotná jasná pravidla, např. **Button** bude **Tlačítko**, **TextField** bude **Pole, Label** bude **Popisek**...

#### Enabled

Objekt je přístupný nebo nepřístupný (true-false)

#### GUI - Spuštění projektu

Text Text zobrazený v objektu

Editable Lze editovat nebo ne (true-false)

Selected Zadáno nebo nezadáno (true-false)

Mnemonic Klávesová zkratka

Upravte vlastnosti objektů na formuláři dle vzoru včetně změny vlastnosti Name (vidím v okně vlevo dole):

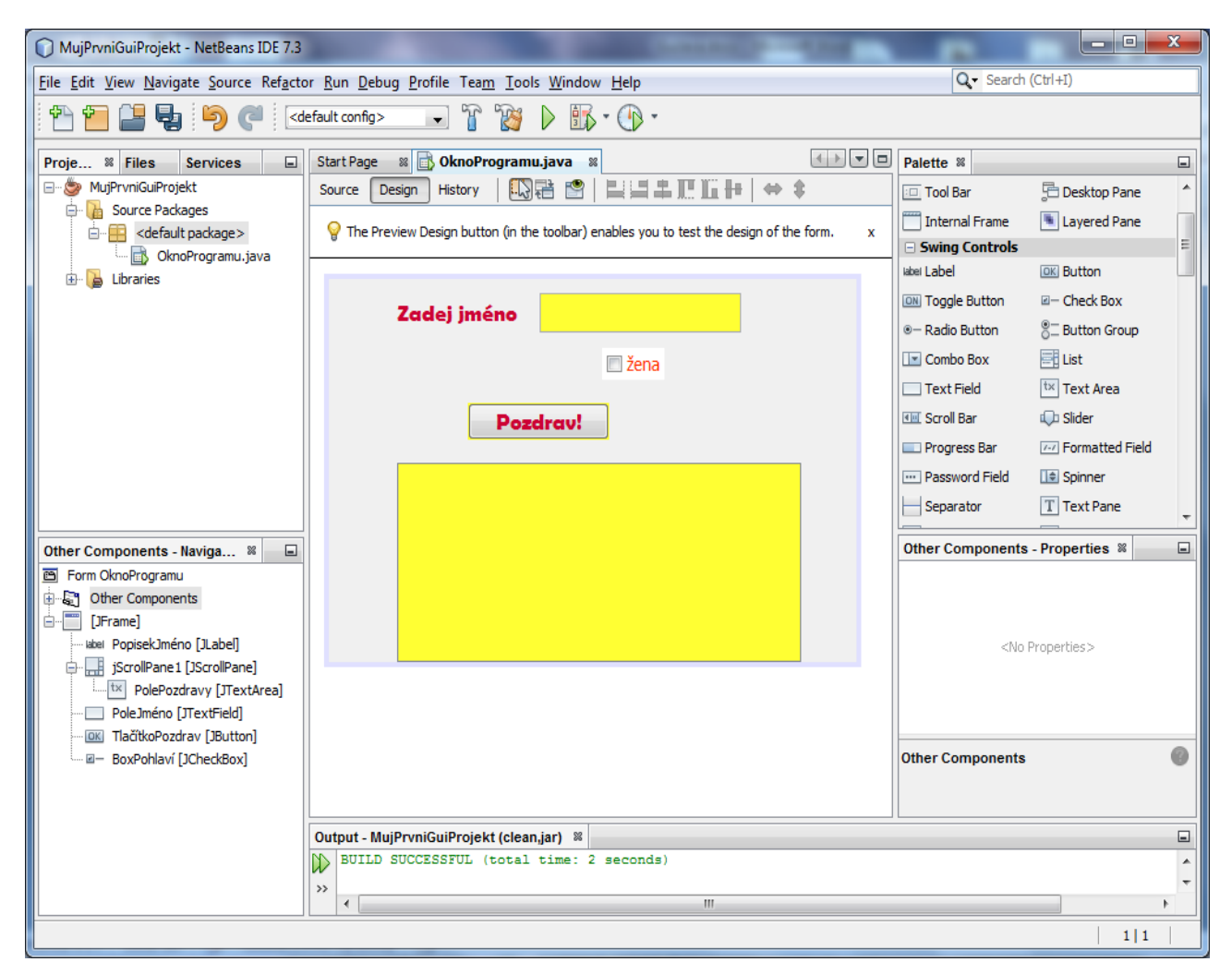

# Spuštění projektu

Zatím jsme nic nenaprogramovali, přesto lze program spustit a máme možnost vyplnit pole, zaškrtnout CheckBox a stisknout tlačítko.

#### Spuštění:

Run – Run Project (F6) nebo zelenou šipkou na panelu nástrojů, pak nutno vybrat OknoProgramu a vidím spuštěný projekt:

GUI - Vytvoření přímo spustitelného souboru \*.jar

| الله الله الله الله الله الله الله الل |  |  |  |  |  |  |  |
|----------------------------------------|--|--|--|--|--|--|--|
| Zadej jméno                            |  |  |  |  |  |  |  |
| 🗆 žena                                 |  |  |  |  |  |  |  |
| Pozdrav!                               |  |  |  |  |  |  |  |
|                                        |  |  |  |  |  |  |  |
|                                        |  |  |  |  |  |  |  |
|                                        |  |  |  |  |  |  |  |
|                                        |  |  |  |  |  |  |  |
|                                        |  |  |  |  |  |  |  |

# Vytvoření přímo spustitelného souboru \*.jar (lze přímo spustit, když je nainstalovaná Java)

Run – Clean Build Project (Shift + F11) nebo na panelu nástrojů vlevo vedle zelené šipky:

## Zavření projektu

Pr. tl. na názvu složky projektu v okně Projects – Close:

# Obsah

| Ρ | ostup v Netbeans:                           | 1 |
|---|---------------------------------------------|---|
|   | Vytvoření projektu                          | 1 |
|   | Vlastnosti (Properties) objektů             | 4 |
|   | Spuštění projektu                           | 6 |
|   | Vytvoření přímo spustitelného souboru *.jar | 7 |
|   | Zavření projektu                            | 7 |